side 1

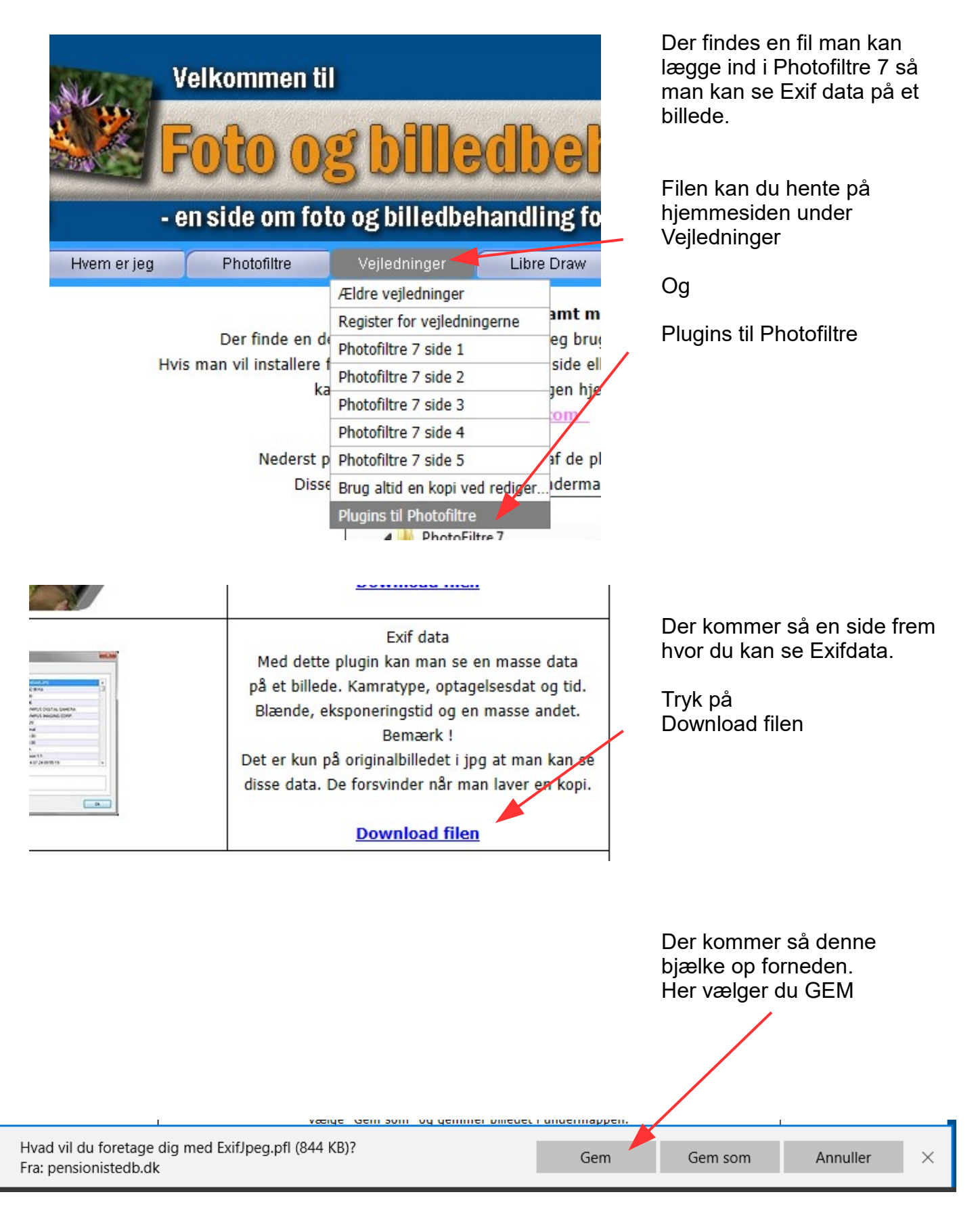

side 2

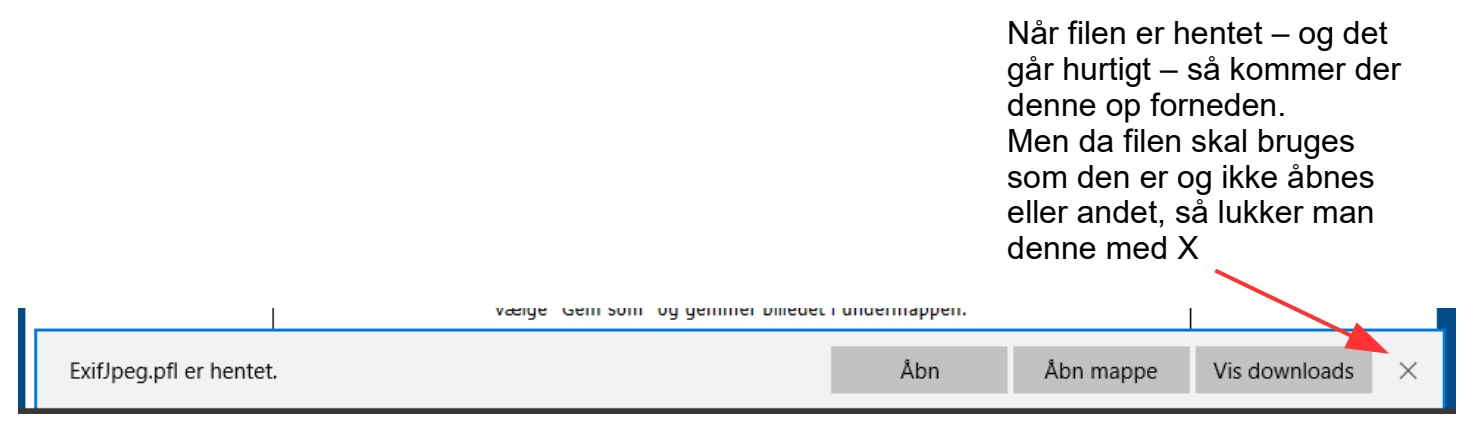

![](_page_1_Picture_3.jpeg)

side 3

![](_page_2_Figure_2.jpeg)

Ctrl+F

Antialias

Fuld skærm / Slideshow

Auto zoom

side 4

![](_page_3_Picture_2.jpeg)

Når du har sat hakket ved Plugin værktøjslinjen får du nu et ikon i venstre side

EXIF IPTC

| rileName       | DSU_9895JPG         | ^ |
|----------------|---------------------|---|
| FileSize       | 13814,83 Kb         |   |
| lmageWidth     | 6000                |   |
| ImageHeight    | 4000                |   |
| Make           | NIKON CORPORATION   |   |
| Model          | NIKON D7100         |   |
| Orientation    | Normal              |   |
| ×Resolution    | 300,00              |   |
| YResolution    | 300,00              |   |
| ResolutionUnit | Inch                |   |
| Software       | Ver.1.03            |   |
| DateTime       | 2016:11:08 11:15:28 |   |
| Artist         |                     | ~ |

Du får her et fuldt Exif data vindue. Når du scroller ned kan du se alt om billedet

side 5

| LightSource     | Unidentified                 |   |                             |
|-----------------|------------------------------|---|-----------------------------|
| Flash           | Off, surpressed              |   | FocusMode                   |
| FocalLength     | 34,00 mm                     |   | Or of an dan data and built |
| ISOSpeed        | 0, 640                       |   | Og sa er der data om nvik   |
| Quality         | FINE                         |   | billedet                    |
| WhiteBalance    | AUTO1                        |   | billedet                    |
| FocusMode       | AF-A                         |   |                             |
| FlashSetting    |                              |   |                             |
| AutoFlashMode   |                              |   |                             |
| WhiteBiasValue  | 0, 0                         |   |                             |
| LensInformation | 170/10, 500/10, 28/10, 28/10 |   |                             |
| Mode            | 0                            |   |                             |
| NoiseReduction  | OFF                          | ¥ |                             |
| Comment :       |                              |   |                             |
|                 |                              |   |                             |
|                 |                              |   |                             |
|                 |                              |   |                             |